## USB INSTALLATION GUIDE

Use these instructions to install the Microsoft® Windows® printer driver for the Monarch® Sierra Sport4<sup>™</sup> 9493<sup>™</sup> printer and send data to the USB port. These instructions are written for Microsoft® Windows® XP. You must have a USB port and the proper cable to connect the printer to your computer.

## Connecting the Printer

Use these instructions to connect the printer to the computer's USB port before installing the printer driver.

- 1. Use the designated USB cable to connect the USB port on the printer to the USB port on your computer. Refer to the *Operator's Handbook* available on the Monarch® Documentation CD-ROM included with your printer for more information.
- 2. Turn on the printer.

The computer acknowledges the new hardware.

## Installing the Printer Driver

Use these instructions to install the 9493 printer's Windows printer driver.

Note: The screens may appear differently on other Microsoft® Windows® versions.

- 1. Insert the *Monarch® Printer Documentation CD-ROM* (included with your printer) into your computer's CD-ROM drive. The CD starts automatically. You can also download the latest drivers from our Web site (www.monarch.com).
- 2. Select Drivers & Utilities.
- 3. Select NiceLabel & Windows® Drivers, then click Run. If prompted to allow this software to run, click Run again. You see

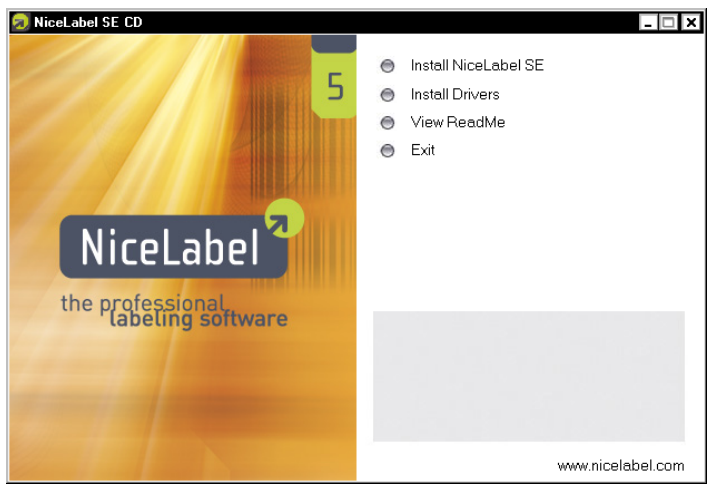

- 4. Click Install Drivers.
- 5. Click Next>.
- 6. Select "I accept the terms in the license agreement" and click Next>.

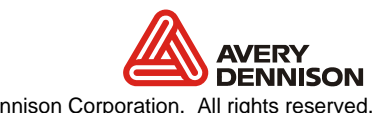

USB mini-B shown

| 📥 Selecting the printer                                                                                             | ×                                                                                                    |
|----------------------------------------------------------------------------------------------------|----------------------------------------------------------------------------------------------------|
| Select Printer<br>Please select the manufacture                                                                     | r and printer you want to install.                                                                                                    |
| Select the manufacturer and model<br>printer came with a driver diskette, c<br>your printer documentation for a cor | of your printer. If the driver is in a different folder or your<br>dick <change location="">. If your printer is not listed, consult<br/>mpatible printer.</change>                         |
| Manufacturers:                                                                                                    | Printers:                                                                                                    |
| Avery<br>Monarch                                                                                                    | Monarch 9416 300dpi<br>Monarch 9416 XL 203dpi<br>Monarch 9416 TT 2 XL 203dpi<br>Monarch 9416 TT 3 XL 203dpi<br>Monarch 9433<br>Monarch 9446<br>Monarch 9460<br>Monarch 9490<br>Monarch 9493 |
|                                                                                                    |                                                                                                    |
|                                                                                                    | Exit Help < Previous Next >                                                                                                    |

- 7. Select Monarch as the Manufacturer.
- 8. Scroll until you see Monarch 9493 under Printers, and click to select.
- 9. Click Next>.

| -miler opuons                                                     |                                                                                      | 1                                                     |
|-------------------------------------------------------------------|--------------------------------------------------------------------------------------|-------------------------------------------------------|
| Please select port, p                                             | printer name and language.                                                           | C                                                     |
| Enter the name for your p<br>done, select <finish> to ir</finish> | rinter. Also, select the port your printe<br>istall the printer and add an icon to t | er is connected to. When you a<br>ne Printers folder. |
| Driver version:                                                   | 4.5.11                                                                               |                                                       |
| Printer <u>n</u> ame:                                             | Monarch 9493                                                                         |                                                       |
| Available ports:                                                  |                                                                                      |                                                       |
| USB001                                                            |                                                                                      | Add TCP/IP Port                                       |
| Microsoft Documents and                                           | t Imaging Writer Port:                                                               |                                                       |
| COM1:                                                             |                                                                                      | Delete Port                                           |
| UUMZ:                                                             | <b>•</b>                                                                             |                                                       |
| COM3:                                                             |                                                                                      |                                                       |
| COM3:                                                             | printer as the Windows default printe                                                | er.                                                   |

- 10. Select the first available USB port, for example, USB001, then click Finish.
- **11.** When the installation is complete, exit NiceLabel.

The printer is now ready to receive data through the USB port.